# Joining Exercise Challenges

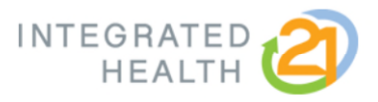

User Instructions

### Key Things to Keep in Mind:

- All Monthly Activity Challenges and Monthly Exercise Challenges must be logged within 15-days of <u>year end</u>.
- Participants must join and log completion for EACH monthly activity challenge they would like to participate in.
- Participants will only join the Monthly Exercise Challenge once per year, but will log their completion for each month they met the exercise goal.

## How to Join the Monthly Activity Challenges

1. Click Join a Challenge next to the Monthly Activity Challenge activity

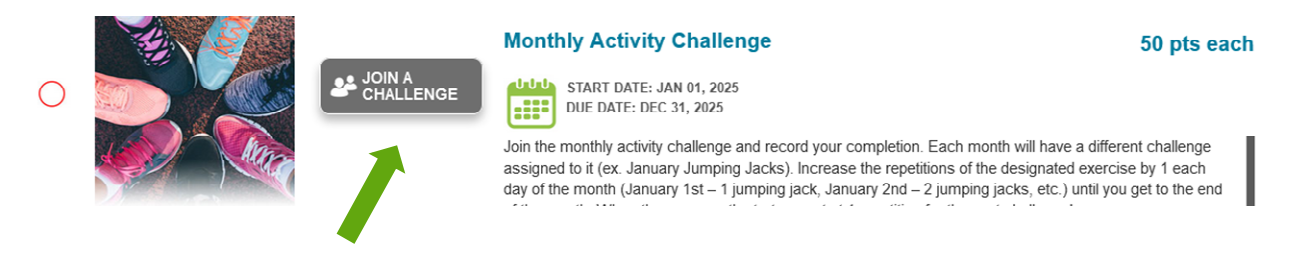

2. Click Click to Join to join the Monthly Activity Challenge

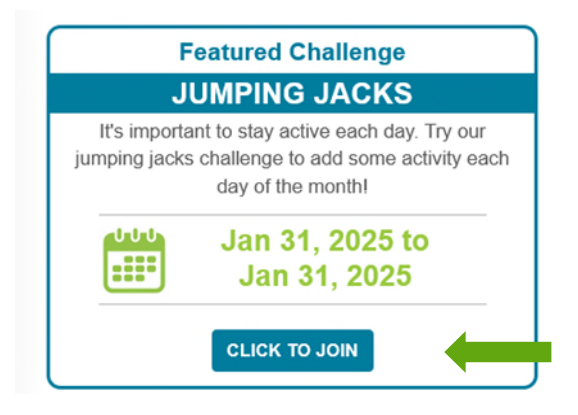

3. Click Enter Challenge

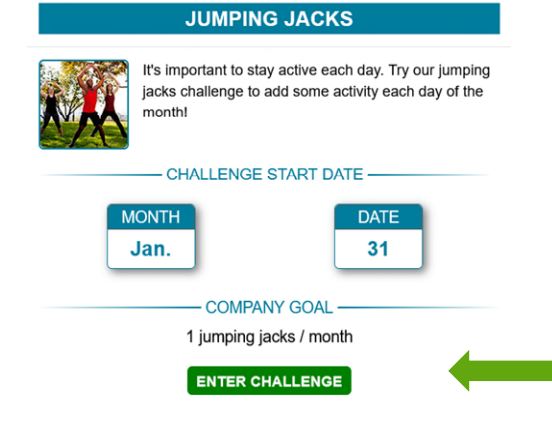

4. Review the challenge instructions and click Close

| ō      | ×  |   |
|--------|----|---|
|        | _  | _ |
| 2      | ¥= | _ |
| -      | /  | _ |
| $\sim$ |    | - |
| 100    | -  |   |
| 2      | _  | = |

#### WHAT TO DO

You must complete jumping jacks each day. Starting with one jumping jack on the first day of the month, increase by one jumping jack per day ending with 28-31 (depending on the month it's offered in) jumping jacks by the end of the month.

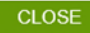

### 5. Click Track Your Progress

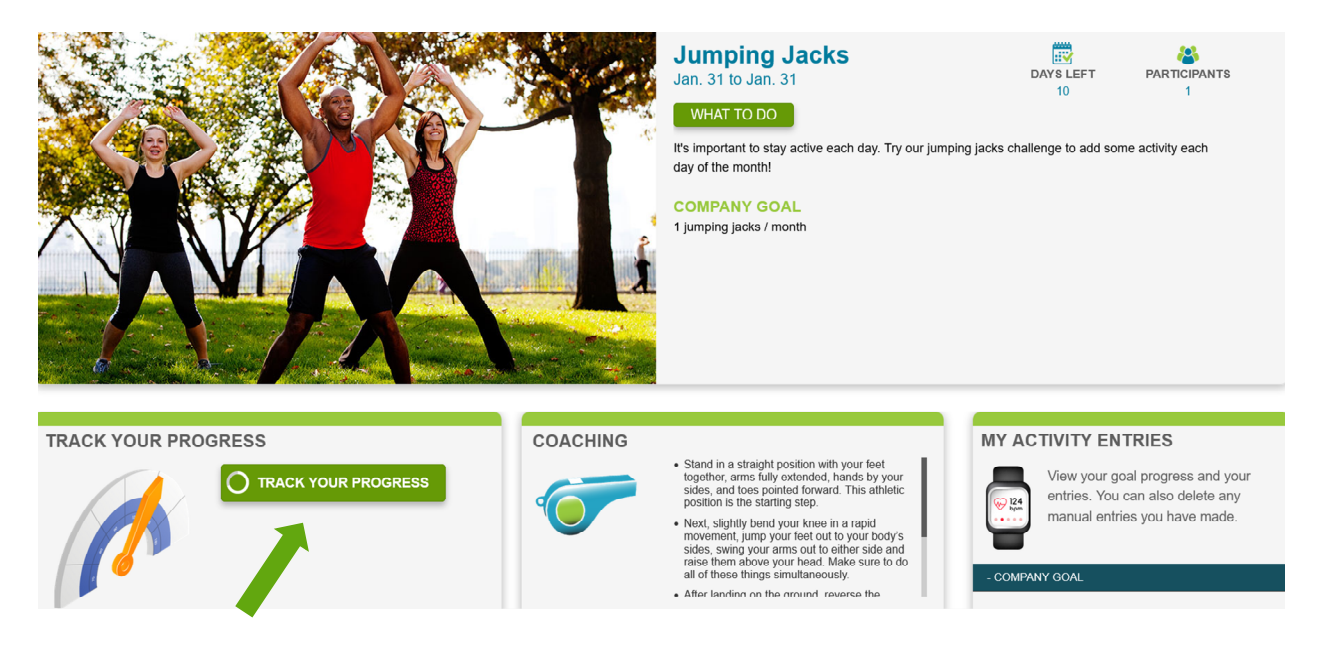

6. Track your completion by entering the date you completed the challenge and confirm you completed the activity each day. Click **Update** to submit.

| IANUALLY ENTER DATA                                                                                                    | Х |
|----------------------------------------------------------------------------------------------------|---|
| Select a date, input your data, and submit to track your progress.<br>Date:<br>January v 31 v 2025 v<br>Did you complete jumping jacks each day?:<br>yes v |   |
| UPDATE                                                                                                    |   |

7. You will receive a notification that your entry was a success.

DATE ENTRY SUCCESS

Congrats! You have successfully entered your date. You can now compare your progress against other coworkers, friends, and teams that are participating in this challenge.

8. Continue to complete the monthly activity challenges each month by clicking **Join a Challenge** next to the Monthly Activity Challenge activity.

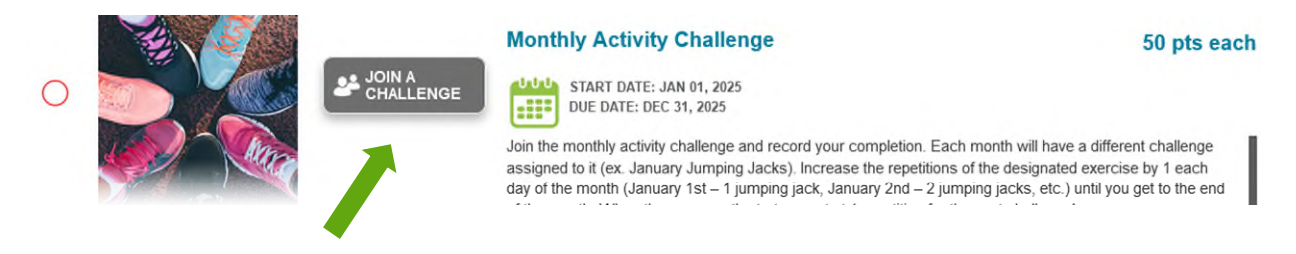

х

9. Click Click to Join on one of the monthly activity challenges available under Join Challenges. Please note: Participants may record their participation in a challenge any time after the end of the challenge, however the challenge should still be completed in the corresponding month.

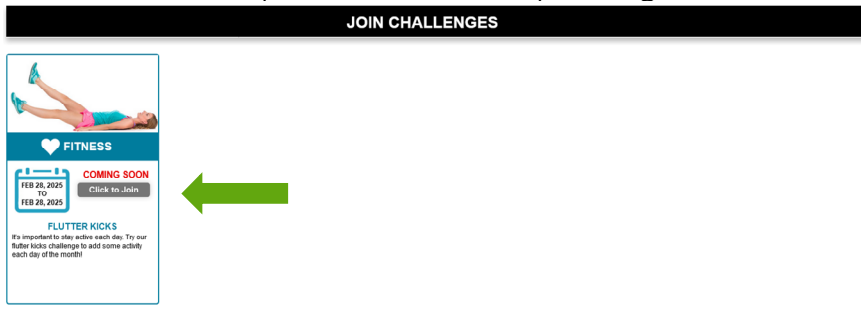

10. Click **Track Progress** and follow the steps to enter your completion date and confirm you completed the monthly activity challenge.

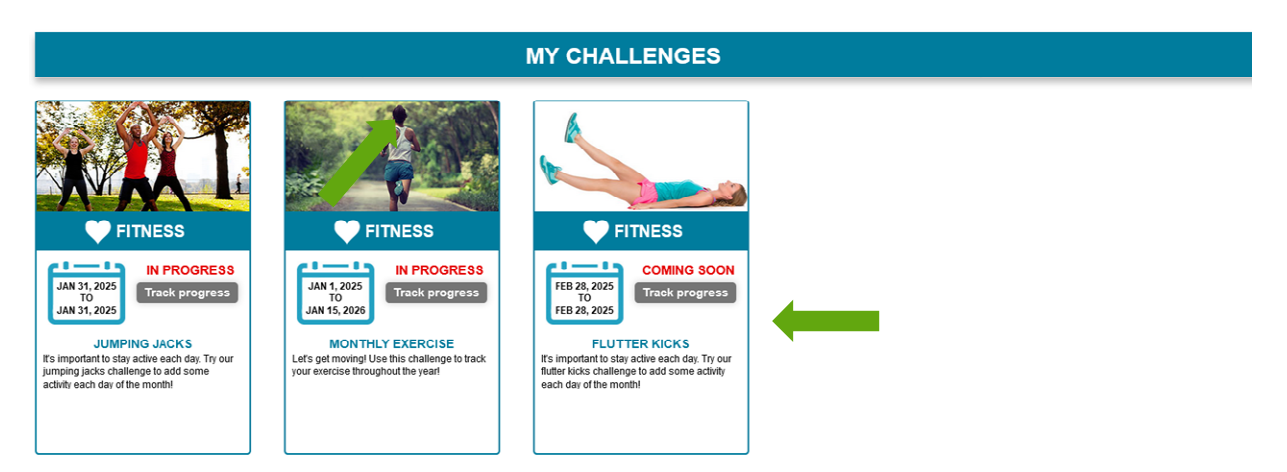

### How to Join the Monthly Exercise Challenge

1. Click Join a Challenge next to the Monthly Exercise activity

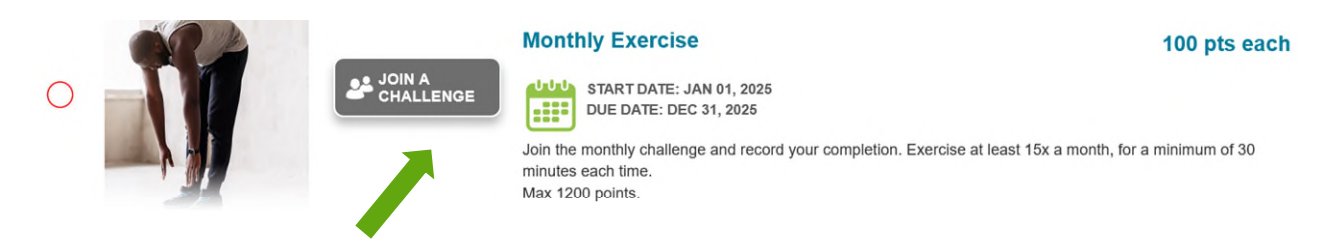

2. Click Click to Join to join the Monthly Exercise Challenge

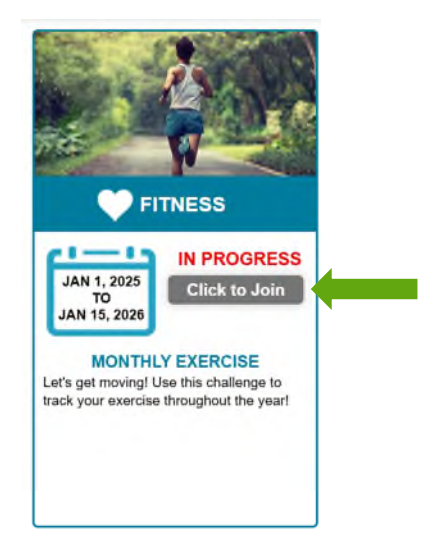

3. Click **Enter Challenge** to enter the challenge. Please note, you will only need to enter this challenge once per year, but you will need to track your progress for each month you complete.

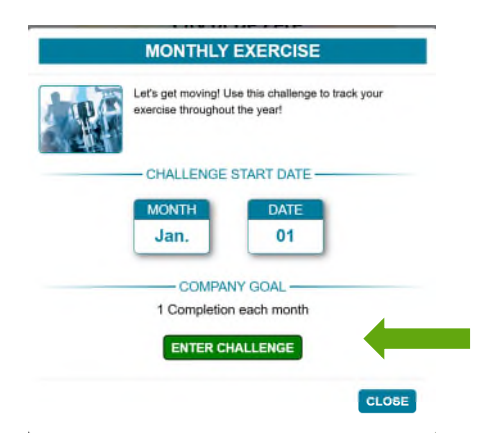

4. Review the challenge instructions and click Close

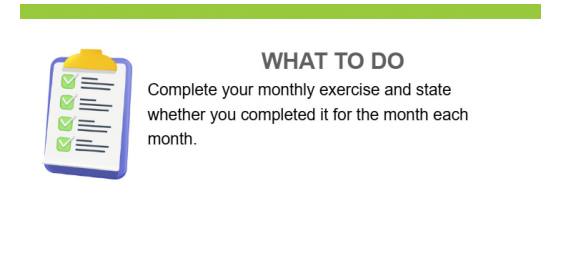

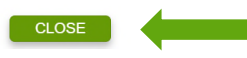

5. Click Track Your Progress

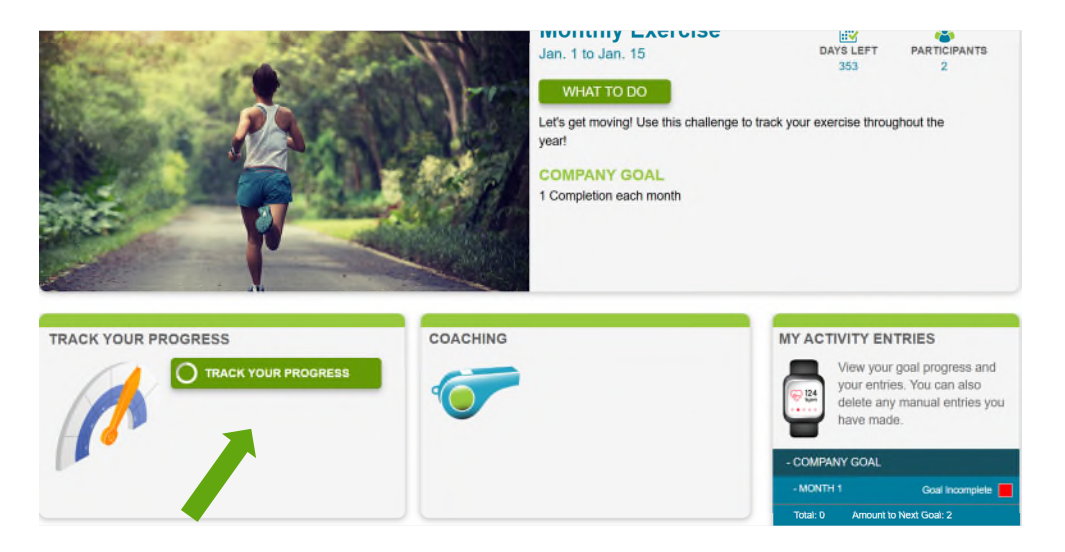

6. Track your completion by entering the date you completed the challenge for the month and confirm you completed the activity. Click **Update** to submit.

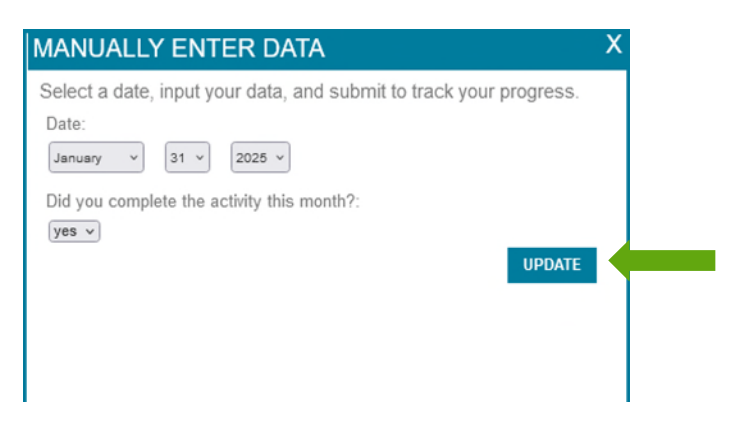

7. You will receive a notification that your entry was a success

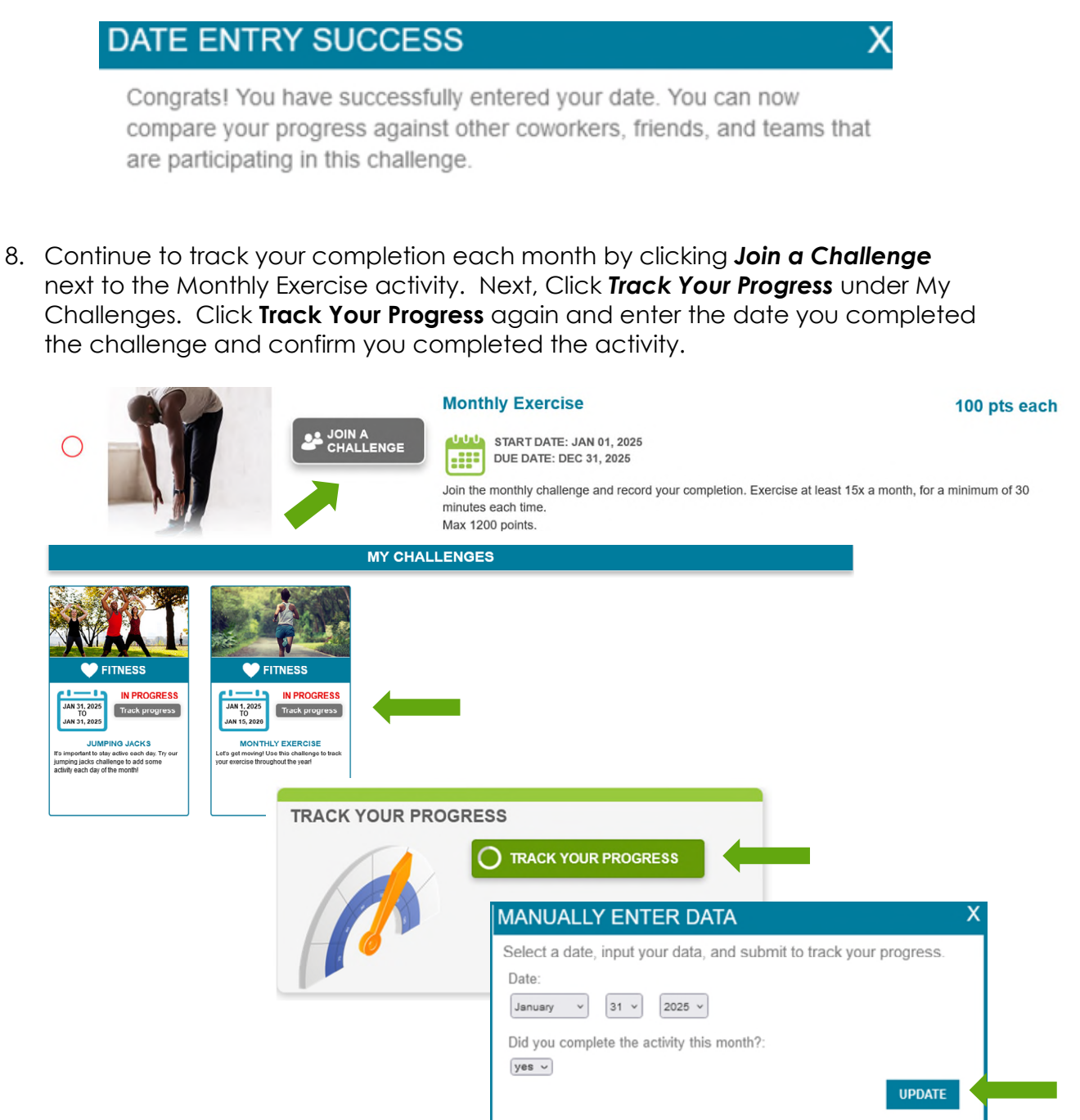

Upon completion of a challenge, you will be added to the City of De Pere Leaderboard so you can compare your rank with other participants. The leader board will display the number of challenges you completed.

- Click Individual to view the list of individual participants.
- Click **Team** to view the list of teams.
- Click **Opt Out** to be removed from the Leaderboard.

| LEADERBOARD |                 |            |
|-------------|-----------------|------------|
|             | RANK NAME       | COMPLETION |
|             | 1/2             | 1          |
|             | 2 🔆             | 1          |
|             | 3 🜟 Clint Admin | 1          |
|             |                 | OPT OUT    |

You may also create a team to challenge each other! Create your team name and follow the prompts.

| MY TEAMS | CREATE YOUR TEAM Get your friends together and work at finishing this challenge!                                                                                                    |
|----------|----------------------------------------------------------------------------------------------------|
| 222      | Name Your Team:  I usuald like to keep my team private. By choosing this, you will not be able to compare your team's progress to other teams and other teams will not be able to see your progress.  CREATE TEAM |

## Reminders:

- You do not have to track each day that you complete an activity, you only track the date that you have completed the minimum requirements.
- When completing the challenges on IH21wellness.com, you will select the date when you met the activity's minimum requirement (i.e. the last day of the month for the monthly activity challenge, or any date after the 15<sup>th</sup> of the month for the exercise challenge).
- You will have until 1/15/26 to track your completion; it does not need to be done each month.
- If you would like to track on paper for your own personal use, there is a monthly activity challenge calendar available on the wellness page at <a href="http://www.deperewi.gov/wellness">www.deperewi.gov/wellness</a>.